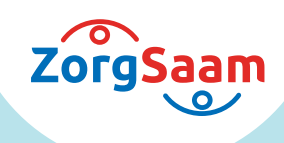

# Zo maakt u zelf afspraken in het Patiëntenportaal.

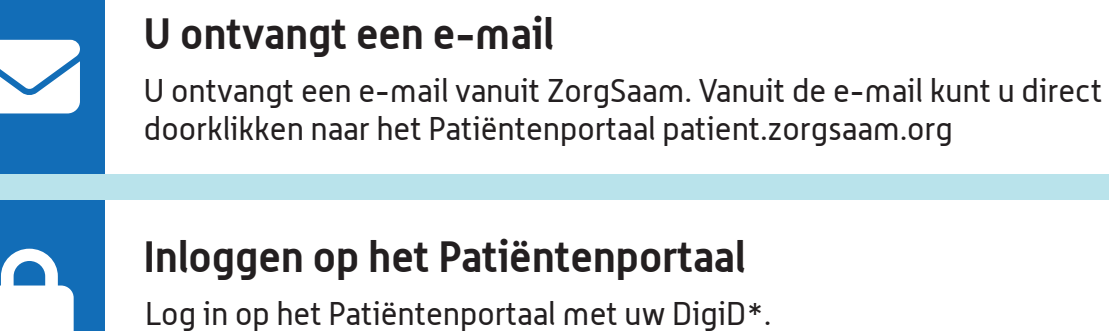

# Naar de afspraak die u kunt inplannen

Klik bovenaan de pagina op 'Agenda' en dan op 'Afspraken op de wachtlijst'. U ziet nu bij welke afdeling u een afspraak kunt maken en in welke periode dat kan.

| _ |   |  |
|---|---|--|
|   | • |  |
|   |   |  |

### Geschikt moment zoeken

Klik rechts op de blauwe knop 'Maak een afspraak'. Kies daarna zelf het tijdstip, de specialist en de locatie. Met de blauwe knop 'Meer zoekopties' kunt u nog gerichter een geschikte afspraak zoeken.

## Afspraak kiezen

Klik bij de gewenste afspraak op de blauwe knop 'Maak deze afspraak'. Controleer de gegevens en klik op 'Volgende' om de afspraak definitief te maken.

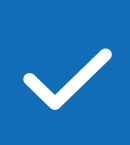

# Bevestiging

De afspraak is gemaakt. U krijgt een overzicht te zien met de belangrijkste gegevens over uw afspraak. Wanneer u op 'Volgende' klikt, wordt u naar het afsprakenoverzicht geleid.